# ASCSPORT.IT

## Manuale ASC Regionale

### Indice

- Login
- Eventi
  - Aggiungi Evento
  - Dettaglio Evento
  - Immagine in evidenza
  - Seleziona Disciplina
  - Seleziona Categoria
  - Opzioni di pubblicazione (Stato, Visibilità, Data)
  - Aggiungere immagine nel testo
  - Impostazioni SEO
  - Modifica / Elimina Eventi
- News
  - Aggiungi News
  - Dettaglio News
  - Immagine in evidenza
  - Seleziona Disciplina
  - Seleziona Categoria
  - Opzioni di pubblicazione (Stato, Visibilità, Data)
  - Aggiungere immagine nel testo
  - Impostazioni SEO
  - Modifica / Elimina News
- Pagine
  - Aggiungi Pagina
  - Seleziona Pagina padre
  - Opzioni di pubblicazione (Stato, Visibilità, Data)
  - Modifica / Elimina Pagine
- Profilo
  - Modifica email
  - Modifica password

# Login

| licerca                                                                       |             | Newsletter                             |
|-------------------------------------------------------------------------------|-------------|----------------------------------------|
| Ricerca affiliati<br>Ricerca<br>discipline<br>Albo tecnici<br>Eventi<br>Neuro |             | Nome                                   |
|                                                                               |             | Email                                  |
| Foto gallery                                                                  |             | Accetto l'informativa sulla privacy.   |
|                                                                               |             | ISCRIVITI                              |
|                                                                               |             |                                        |
|                                                                               |             |                                        |
|                                                                               | ASC Website | ► Tesseramento <b>f</b> &+ <b>D</b> >> |
|                                                                               |             |                                        |

Cliccare su "ASC Website" in basso nel footer del sito.

Si Aprirà una nuova pagina dove inserirete la vostra Username e password.

Potete accedere a questa pagina anche digitando sul vostro browser: www.ascsport.it/wp-admin

Username: {la vostra username} Password: ascpsw2015

# Eventi

#### Aggiungi evento

Evento - Aggiungi nuovo

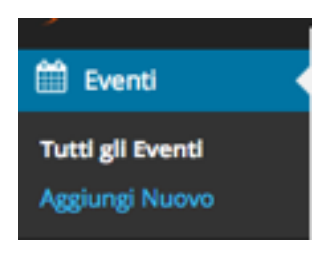

#### **Dettaglio Evento**

| Aggiungi Nuovo Evento                                                         |         |       |
|-------------------------------------------------------------------------------|---------|-------|
| Inserisci qui il titolo                                                       |         |       |
| 93 Aggiungi media                                                             | Visuale | Testo |
| B I 46 日 * 日 * 王 主 ヨ @ 22 田 * 米 う / 圖<br>Paragrafo * 王 ※ 学 取 歯 ダ Ω <u>A</u> * |         | ×     |
|                                                                               |         |       |
|                                                                               |         |       |
|                                                                               |         |       |
|                                                                               |         |       |
|                                                                               |         |       |
| p                                                                             |         |       |
| Conteggio parole: 0                                                           |         |       |

Inserire Il titolo dell'evento nella prima riga in alto ed il testo descrittivo dell'evento nel box sottostante.

| Dettagli                                                |                                              |
|---------------------------------------------------------|----------------------------------------------|
| Tipo evento:<br>/ giornaliero<br>continuato<br>ripetuto |                                              |
| Orario inizio: 00:00                                    | © <sup>-</sup> 00:00 ©                       |
| Indirizzo:                                              | Luogo:                                       |
| Numero di associazion                                   | partecipanti: Numero di tesserati ASC:       |
|                                                         |                                              |
| Informazioni organizzi                                  | tore                                         |
|                                                         |                                              |
| Nome Organizzatore:                                     | Telefono Organizzatore: Email Organizzatore: |

Selezionare la tipologia di Evento.

Se Giornaliero, la data da inserire sarà solo una (il giorno in cui avverrà).

| Tipo evento:         |     |       |   |
|----------------------|-----|-------|---|
| continuato 🛊         |     |       |   |
|                      |     |       |   |
| Data inizio:         |     |       |   |
|                      |     |       | _ |
| Orario inizio: 00:00 | 0 - | 00:00 | O |
|                      |     |       |   |
| Data fine:           |     |       |   |

Se Continuato, ci saranno una data di inizio ed una di fine evento.

| Tipo evento: |    |   |   |       |   |
|--------------|----|---|---|-------|---|
| ripetuto     | ۰. |   |   |       |   |
| Aggiungi     |    |   |   |       |   |
| Data:        |    |   |   |       |   |
| Orario: 00:0 | 0  | 0 | • | 00:00 | O |

Se Ripetuto, con il tasto "Aggiungi", inserire le N date con gli N orari.

Inserire l'indirizzo dell'evento (Es.: Viale R.Margherita, 262, 00198 Roma). Inserire il luogo dell'evento (Es.: Stadio Olimpico).

Completare la compilazione dei campi rimanenti.

#### Inserire immagine in evidenza

Impostare l'immagine in evidenza cliccando sul link.

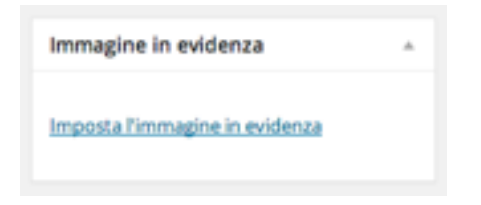

Scegliere l'immagine tra quelle inserite nei Media o caricarne uno nuovo da "Carica file".

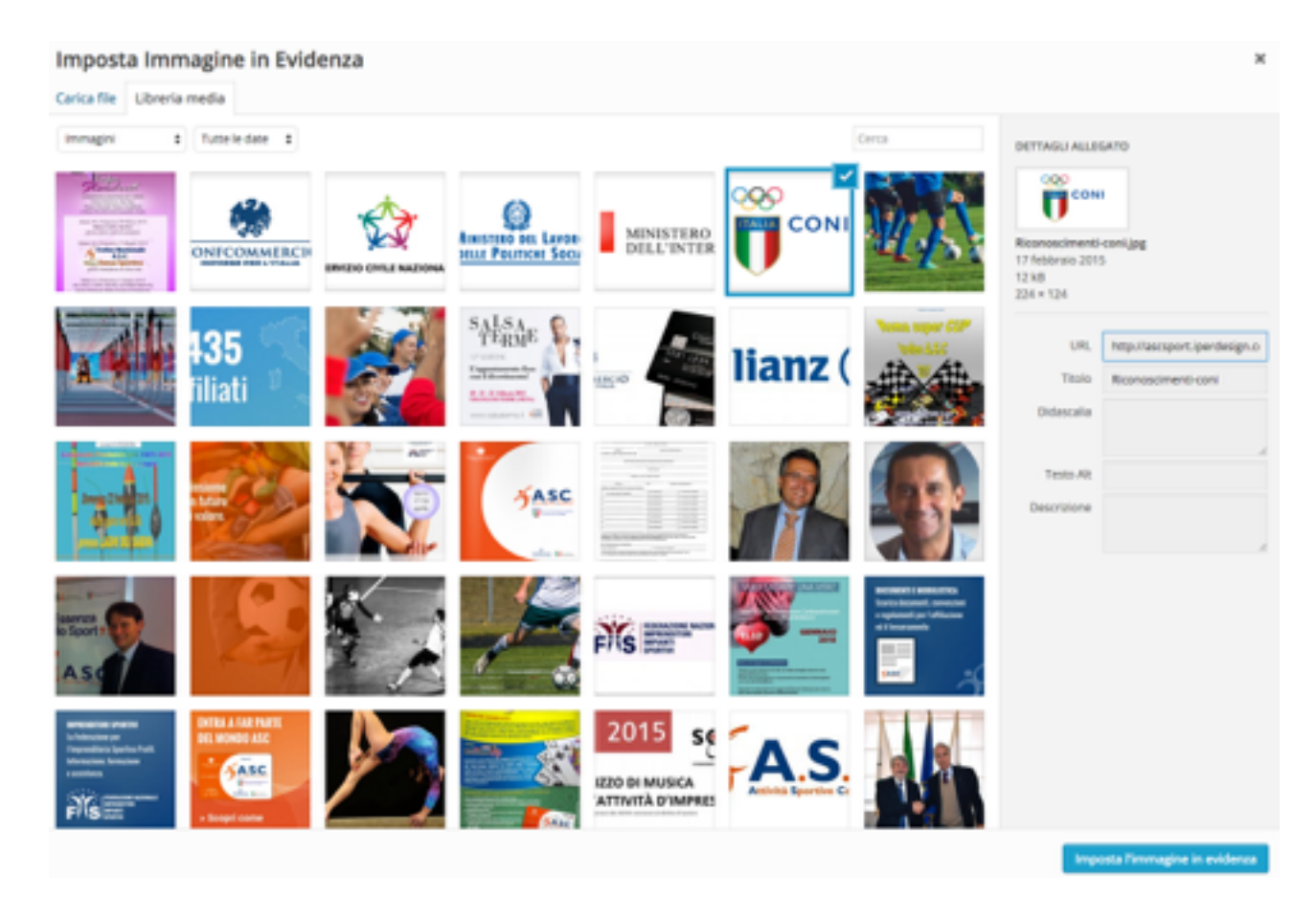

#### Seleziona Disciplina

Seleziona la/e Disciplina/e a cui l'evento fa riferimento.

| Seleziona Discipline          |  |  |  |
|-------------------------------|--|--|--|
| All Discipline Più utilizzate |  |  |  |
| Acqua Gym                     |  |  |  |
| Acquafitness                  |  |  |  |
| Acquaticita'                  |  |  |  |
| Acrobatica                    |  |  |  |
| Acrobazia Aerea               |  |  |  |
| Acrogym                       |  |  |  |
| Aerobica                      |  |  |  |
| Aeromodellismo                |  |  |  |

### Seleziona Categoria

Seleziona la/e Categoria/e a cui l'evento fa riferimento.

| Seleziona Categorie Evento |                |  |  |  |
|----------------------------|----------------|--|--|--|
| All Categorie Eventi       | Più utilizzate |  |  |  |
| Attività Istituzionali     |                |  |  |  |
| Assemblee                  |                |  |  |  |
| Congressi                  |                |  |  |  |
| Consigli                   |                |  |  |  |
| Convegni                   |                |  |  |  |
| Giunte                     |                |  |  |  |
| Attività Sportive          |                |  |  |  |
| Campionati                 |                |  |  |  |
| Eventi                     |                |  |  |  |

#### Opzioni di pubblicazione

Automaticamente l'evento prenderà la data del salvataggio, ma è possibile programmare la pubblicazione nel futuro o nel passato.

| Pubblica                | *         |
|-------------------------|-----------|
| Salva bozza             | Anteprima |
| 9 Stato: Bozza Modifica |           |
| Visibilità: Pubblico Mo | difica    |
| Pubblica subito Modif   | ka        |
| Spostare nel cestino    | Pubblica  |

Pubblica o aggiorna nel caso di modifiche ad un articolo precedentemente salvato in bozza. Spostare nel cestino nel caso lo si voglia cancellare.

#### Aggiungere immagine nel testo

Facendo click su "Aggiungi media", basterà caricare le immagini come fatto per l'immagine in evidenza.

| Ľ | 91 / | ggiu  | ingi n | nedia    | 3   |   |            |    |
|---|------|-------|--------|----------|-----|---|------------|----|
|   | в    | I     | Abc    | $\equiv$ | ì   | " | ≣          | :  |
|   | Par  | agral | 6      | •        | U I |   | <u>A</u> - | lí |

Se si vuole inserire una galleria di immagini, cliccare "Crea galleria", selezionare le immagini desiderare e inserire il tutto nell'articolo.

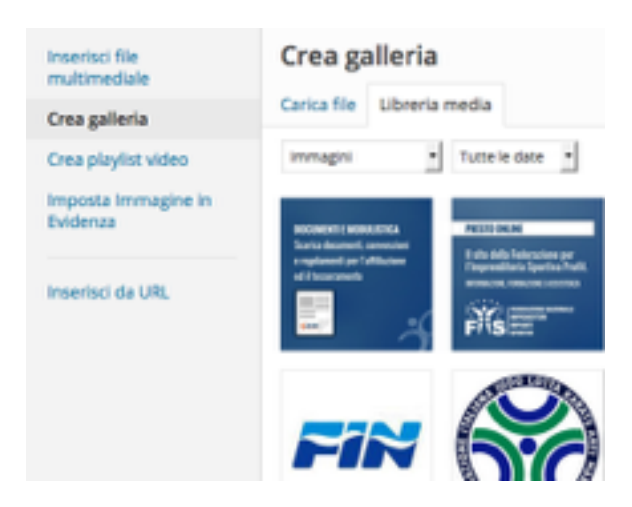

#### Impostazioni SEO

| WordPress SEO di Yoast       |                                                                  |  |  |  |  |
|------------------------------|------------------------------------------------------------------|--|--|--|--|
| Generale Analisi dell        | a pagina Social                                                  |  |  |  |  |
| Anteprima Snippet(           | - ASC Sport<br>ascsport.iperdesign.com/                          |  |  |  |  |
| Parola Chiave<br>Principale: |                                                                  |  |  |  |  |
| Titolo SEO:                  | D - ASC Sport                                                    |  |  |  |  |
| Meta descrizione:            |                                                                  |  |  |  |  |
|                              | La meta description sarà limitata 156 chars, caratteri rimasti.  |  |  |  |  |
| Meta keyword:                | Se digiti qualcosa sovrascriverai il tuo meta keywords template. |  |  |  |  |

In ogni evento è possibile inserire delle chiavi utili per la ricerca sui motori di ricerca (tutto quello che Google prenderà per far apparire l'evento nelle sue ricerche) .

#### Modifica / Elimina evento

Passando con il mouse sopra il titolo dell'evento apparirà un menù di modifica. Cliccando su "Modifica" si accederà al dettaglio dell'evento così da poterlo modificare. Cliccando su "Cestina" l'articolo verrà eliminato.

### **NEWS**

#### Aggiungi news

News - Aggiungi nuovo

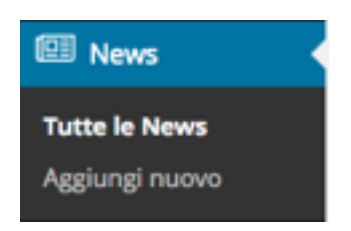

#### **Dettaglio News**

Vedi sezione Evento -> Dettaglio Evento, Inserire titolo e testo

#### **Inserire immagine in evidenza** Vedi sezione Evento -> Inserire immagine in evidenza

Seleziona Disciplina Vedi sezione Evento -> Seleziona Disciplina

**Seleziona Categoria** Vedi sezione Evento -> Seleziona Categoria

#### Opzioni di pubblicazione

Vedi sezione Evento -> Opzioni di pubblicazione

#### Aggiungere immagine nel testo

Vedi sezione Evento -> Aggiungere immagine nel testo

Impostazioni SEO Vedi sezione Evento -> Impostazioni SEO

#### Modifica / Elimina News

Vedi sezione Evento -> Modifica / Elimina News

# PAGINE

Di default, avrete una pagina già creata, corrispondente al vostro comitato (Es. "ASC Comitato Regionale Lazio") Il contenuto inserito all'interno di questa pagina, sarà visibile sul sito sotto il vostro comitato (Es. <u>http://www.ascsport.it/comitati/comitato-regionale-lazio/</u>)

Se creiamo una nuova pagina, bisogna fare attenzione nell'impostare come Genitore (vedi Seleziona Pagina Padre) la pagina del vostro comitato (Es. "ASC Comitato Regionale Lazio")

#### Aggiungi pagina

Pagine - Aggiungi nuovo

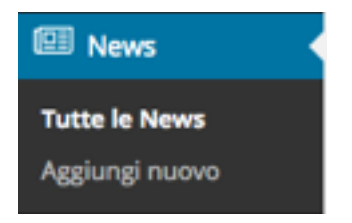

#### **Dettaglio Pagina**

Vedi sezione Evento -> Dettaglio Evento, Inserire titolo e testo

#### Inserire immagine in evidenza

Vedi sezione Evento -> Inserire immagine in evidenza

#### Seleziona Pagina Padre

Selezionare dal menu a tendina la pagina padre corrispondente al vostro comitato (Es. "ASC Comitato Regionale Lazio")

| Attributi pagina.                  | *       |
|------------------------------------|---------|
| Genitore                           |         |
| ASC Attività Sportive Confederate  | •       |
| ASC Comitato Regionale Friuli Vene | zia Giu |
| ASC Comitato Regionale Lazio       |         |
| ASC Comitato Regionale Liguria     |         |
| ASC Comitato Regionale Lombardia   |         |
| ASC Comitato Regionale Marche      |         |
| ASC Comitato Regionale Molise      |         |
| ASC Comitato Regionale Piemonte    |         |

#### Opzioni di pubblicazione

Vedi sezione Evento -> Opzioni di pubblicazione

#### Aggiungere immagine nel testo

Vedi sezione Evento -> Aggiungere immagine nel testo

#### Impostazioni SEO

Vedi sezione Evento -> Impostazioni SEO

#### Modifica / Elimina Pagina

Vedi sezione Evento -> Modifica / Elimina Evento

# Profilo

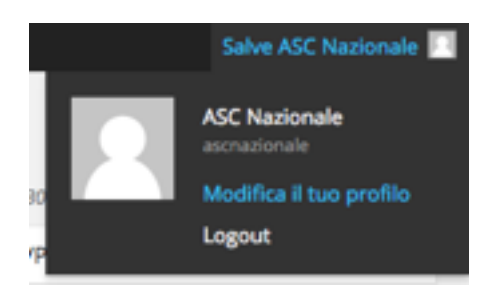

Passando con il mouse in alto a destra, comparirà un menu, dal quale si potrà raggiungere la pagina del profilo personale o effettuare il Logout.

| Profilo                  |                                                                           |                                                |                                                                                                    |
|--------------------------|---------------------------------------------------------------------------|------------------------------------------------|----------------------------------------------------------------------------------------------------|
| Impostazioni personali   |                                                                           |                                                |                                                                                                    |
|                          |                                                                           |                                                |                                                                                                    |
| Nome                     |                                                                           |                                                |                                                                                                    |
| Nome utente              | ascnazionale                                                              |                                                | Il nome utente non può essere modificato.                                                                     |
| Informazioni contatti    |                                                                           |                                                |                                                                                                    |
| E-mail (obbligatorio)    | ascnazionale@ascsport.it                                                  |                                                |                                                                                                    |
| Informazioni autore      |                                                                           |                                                |                                                                                                    |
| Nuova password           |                                                                           |                                                |                                                                                                    |
|                          | Se si desidera modificare la passw                                        | ord digitarne una nuoi                         | va. Altrimenti lasciare il campo vuoto.                                                                       |
| Ripeti la nuova password | Dieltore nuovomente la nassword                                           |                                                |                                                                                                    |
|                          | organice movements of publication.                                        |                                                |                                                                                                    |
|                          | Indicatore di forza (della<br>password)                                   | Suggerimento: La pas<br>Per renderla più resis | sword dovrebbe essere lunga almeno sette caratteri.<br>tente utilizza lettere maiuscole e minuscole, numeri e |
|                          |                                                                           | simboli come ! " 7 \$ %                        | (^&).                                                                                                    |
|                          | Esci da tutte le altre sessioni                                           |                                                |                                                                                                    |
|                          | Hai lasciato il tuo account collegat<br>dappertutto tranne che nei browse | to in un computer publ<br>er corrente.         | blico? Hai perso il tuo telefono? Questo ti scollegherà                                                       |

### **Modifica email**

Nel campo E-mail, è possibile modificare l'email di riferimento dell'account, ma <u>non</u> la username.

### **Modifica** password

Nel campo Nuova password, è possibile modificare l'attuale password.